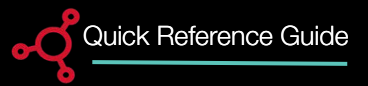

## Help me choose between Single and Multi-Player Modes

We have introduced a new Single-Player mode to assist users with 10 or less players. While most Harmony features are available across both modes, here's a clear breakdown of the key differences between Single Player and Multiplayer mode for businesses looking to play music in their stores:

| Features                              | Multi-Player<br>Mode | Single Player<br>Mode |
|---------------------------------------|----------------------|-----------------------|
| Play Music from Web Browser           | X                    | ~                     |
| Control Content on a Single Player    | ~                    | <ul> <li>✓</li> </ul> |
| Control Content on Multiple Players   | ~                    | X                     |
| Create a Mix for a Single Player      | ~                    | <ul> <li>✓</li> </ul> |
| Create a Station a Single Player      | ~                    | <ul> <li>✓</li> </ul> |
| Add a Program to a Single Player      | ~                    | <ul> <li>✓</li> </ul> |
| Create a Mix for Multiple Players     | ~                    | X                     |
| Create a Station for Multiple Players | ~                    | X                     |
| Add a Program to Multiple Players     | ~                    | X                     |

MOOD & HARMONY

#### MOOD: MEDIA

# MUSIC MODES - MULTI-PLAYER MODE

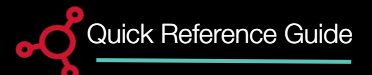

# **1** Open the Music App

Music Mode allows you to choose how you will stream and manage playback within the Music application.

1. Select the Music icon to open Harmony's Music application.

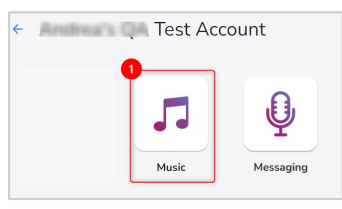

#### Now Playing - Currently Playing

From here you can enjoy play the following player functions:

**1. Currently Playing:** Displays the name of the Mix, Program or Station that is currently playing.

**2. Zone:** Displays the Zone in which the current music is playing.

**3. Schedule:** Displays the Schedule which is currently playing.

Select Music Mode

The Select Music Mode pop-up window displays.

1. Select Multi-Player as your Music Mode.

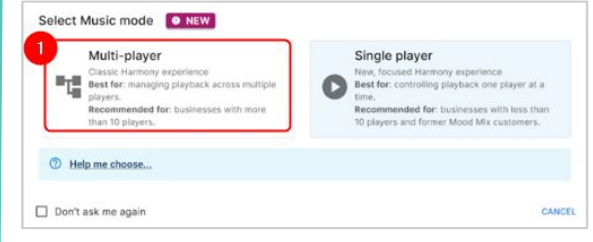

## **3** Player in the Music Library

To open your player, select **Now Playing** from the bottom menu in *Music Library*.

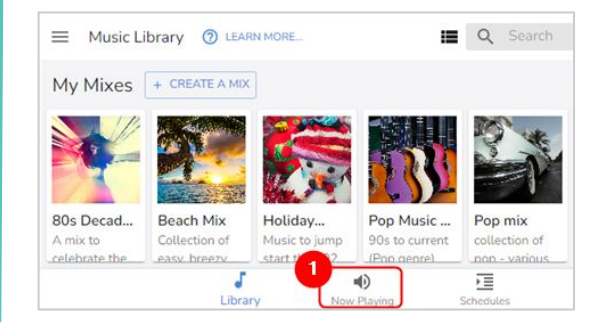

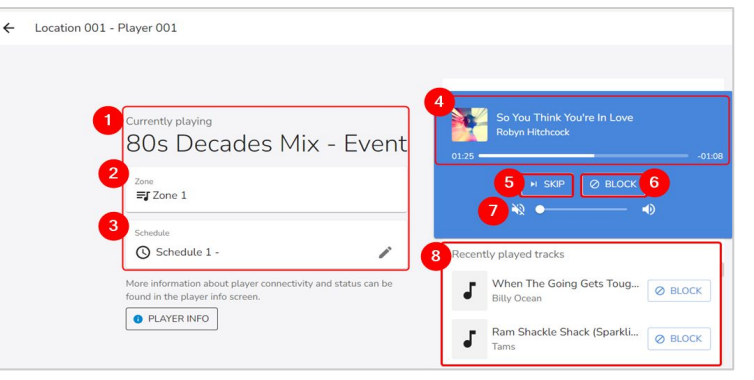

### MOOD- dHARMONY™

**4.** Now Playing: Displays the Song Title, Artist, and Album in addition to in addition to a progress bar which shows the remaining play time.

5. Skip: Skip up to 5 songs per hour.

**6. Block:** Block by track or artist for all or specific locations in Harmony.

7. Volume: Slide to the right to increase or to the left to decrease the volume.

8. Recently Played: Displays up to 15 recently played songs.

MOOD: MEDIA

# MUSIC MODES - MULTI-PLAYER MODE

functions.

Quick Reference Guide

# 1 Open the Music 2 Select Music Mode App

Music Mode provides you with options on how you want to manage your player experience.

1. Select the Music icon to open Harmony's Music application.

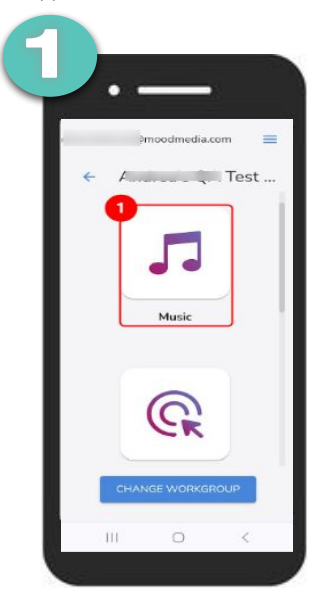

The *Select Music Mode* pop-up window displays.

1. Select Multi-Player as your Music Mode if you have several devices and would like to manage more than one device.

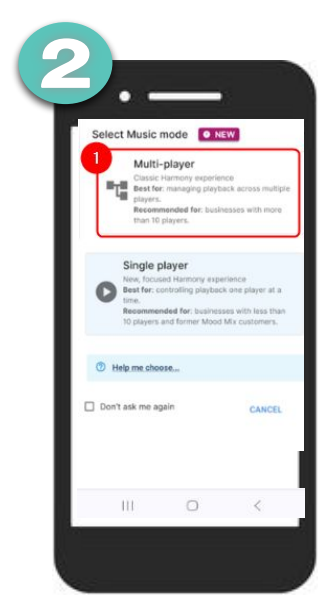

Next, it you want to see your player, player information and player

**Now Playing** 

1. Select **Now Playing** from the bottom menu of the Music Library.

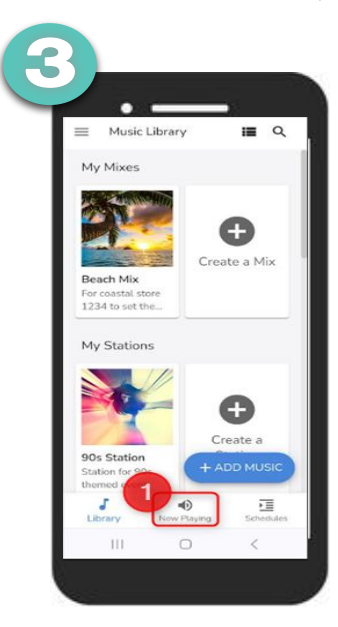

#### Now Playing - Currently Playing

From here you can enjoy play the following player functions:

1. Now Playing: Displays the Song Title, Artist, and Album in addition to a progress bar which shows the remaining play time of the current song.

2. **Zone:** Displays the Zone in which the current music is playing.

3. **Schedule:** Displays the Schedule which is currently playing.

4. Skip: Skip up to 5 songs per hour.

4. **Block:** Block by track or artist for all or specific locations in Harmony.

5. Volume: Slide to the right to increase or to the left to decrease the volume.

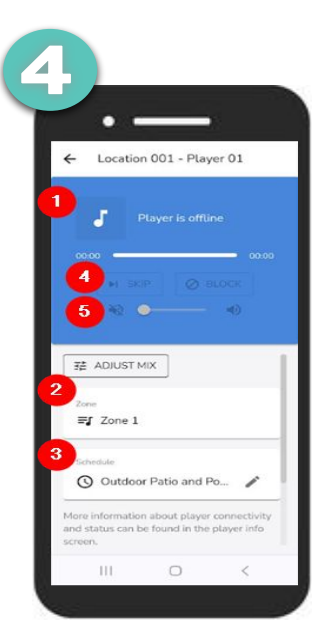

## MOOD ≪ HARMONY™

# MUSIC MODES - SINGLE PLAYER MODE

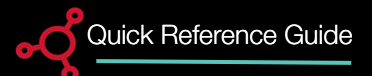

MOOD A HARMONY

# **1** Open the Music App

Music Mode allows you to choose how you will stream and manage playback within the Music application. Use **Single player mode** if you want easily control a single player.

1. Select the Music icon to open Harmony's Music application.

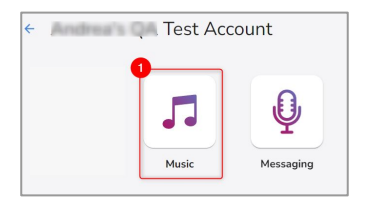

## **4** Player in the Music Library

The player displays at the top of the page as a toolbar in the *Music Library*. From here you can enjoy the following player functions:

**1.** Now Playing: Displays the Song Title, Artist, and Album in addition to a progress bar which shows the remaining play time of the current song.

- 2. Play/Skip: Use to play or skip up to 5 songs per hour.
- 3. Block: Block by track or artist for all or specific locations in Harmony.
- 4. Volume: Slide to the right to increase or to the left to decrease the volume.

#### Select Music Mode

The Select Music Mode pop-up window displays.

1. Select **Single Player** as the your music mode.

|      | Multi-player                                | Single player                                  |
|------|---------------------------------------------|------------------------------------------------|
| PT.  | Best for: managing playback across multiple | Best for: controlling playback one player at a |
|      | Recommended for: businesses with more       | Recommended for: businesses with less than     |
|      | than 10 players.                            | 10 players and former Mood Mix customers.      |
| 1000 |                                             |                                                |
| O H  | elp me choose                               |                                                |

## **3** Select a Device

1. Select the device you want to use as the player.

**Note:** Actions taken through the *Music Library* will only impact the player selected (i.e. if you create a Mix, it will be only be assigned to this player).

|   | Q Search            |       |         |   |                  |             |              |
|---|---------------------|-------|---------|---|------------------|-------------|--------------|
|   | Location            | Ŧ     | Channel | Ŧ | Player Name      | Ŧ           | Player Type  |
| 1 | Chris Test BYOD Loo | ation | Zone 1  |   | Player 2         |             | Harmony BYOD |
|   | Chris Test BYOD Loo | ation | Zone 1  |   | Player 001 asldt | jalsįfakįt; | Harmony BYOD |
|   | Chris Test BYOD Loc | ation | Zone 1  |   | Player 001 asldt | jalsjfakjf; | Harmony BYOD |
|   |                     |       |         |   |                  |             |              |
|   |                     |       |         |   |                  |             |              |
|   |                     |       |         |   |                  |             |              |
|   |                     |       |         |   |                  |             |              |
|   |                     |       |         |   |                  |             |              |

| 2 3<br>► ► ► ○ ■ ■ ■ ■ ■ ■ ■ ■ ■ ■ ■ ■ ■ ■ ■ ■ | 4          |
|------------------------------------------------|------------|
| Music Library                                  | 🔳 Q þearch |
| My Mixes + CREATE A MIX                        |            |
|                                                |            |

#### MOOD: MEDIA

# MUSIC MODES - SINGLE PLAYER MODE

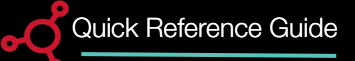

### **Open the** Music app

Music Mode allows you to choose how you will stream and manage playback within the Music app. Use Single player mode if you want easily control a single player.

1. Select the Music icon to open Harmony's Music application.

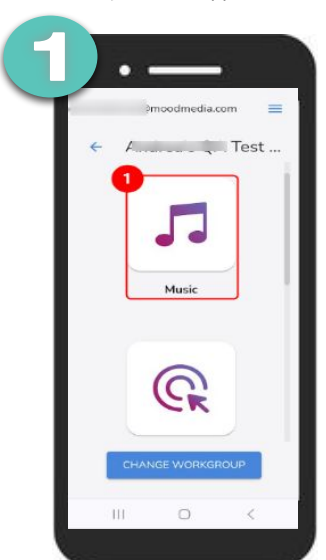

#### 2 Select Music Mode

The Select Music Mode pop-up window displays.

1. Select Single Player as the your Music Mode if your Company has a single device in a single-zone playback or if your Company has multiple devices and you want to stream from a single device.

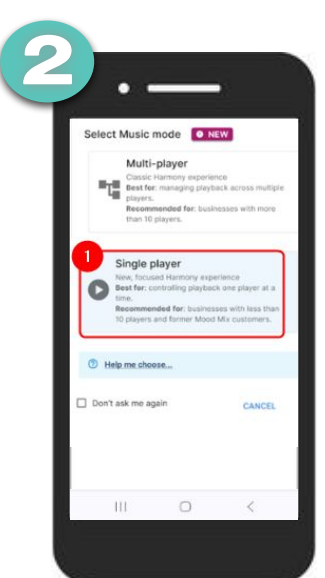

#### 3 Select a Device

1. Select the device you want to use.

Note: Actions taken through the Music Library will only impact the player selected (i.e. if you create a Mix, it will be assigned to this single player.

| Location        | T Channel         | Ŧ | Player Name      | ÷          | Player Type  |  |
|-----------------|-------------------|---|------------------|------------|--------------|--|
| Chris Test BYOD | D Location Zone 1 |   | Player 2         |            | Harmony BYOD |  |
| Chris Test BYOD | Location Zone 1   |   | Player 001 asidf | jals)fakit | Harmony BYOD |  |
|                 |                   |   |                  |            |              |  |
|                 |                   |   |                  |            |              |  |
|                 |                   |   |                  |            |              |  |
|                 |                   |   |                  |            |              |  |
|                 |                   |   |                  |            |              |  |
|                 |                   |   |                  |            |              |  |
|                 |                   |   |                  |            |              |  |

## **Now Playing -Currently Playing**

The player displays at the top of the page in the Music Library. From here you can enjoy the following player functions:

1. Now Playing: Displays the Song Title, Artist, and Album in addition to a progress bar which shows the remaining play time of the current song.

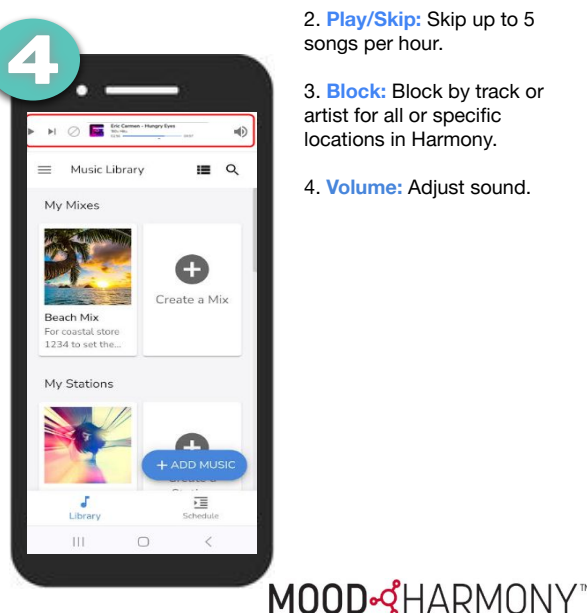

2. Play/Skip: Skip up to 5 songs per hour.

3. Block: Block by track or artist for all or specific locations in Harmony.

4. Volume: Adjust sound.